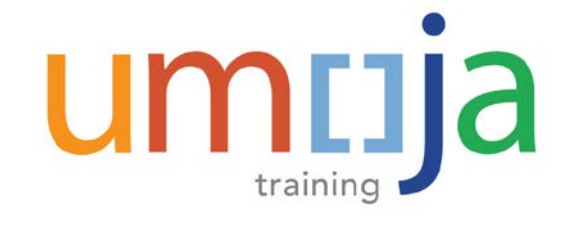

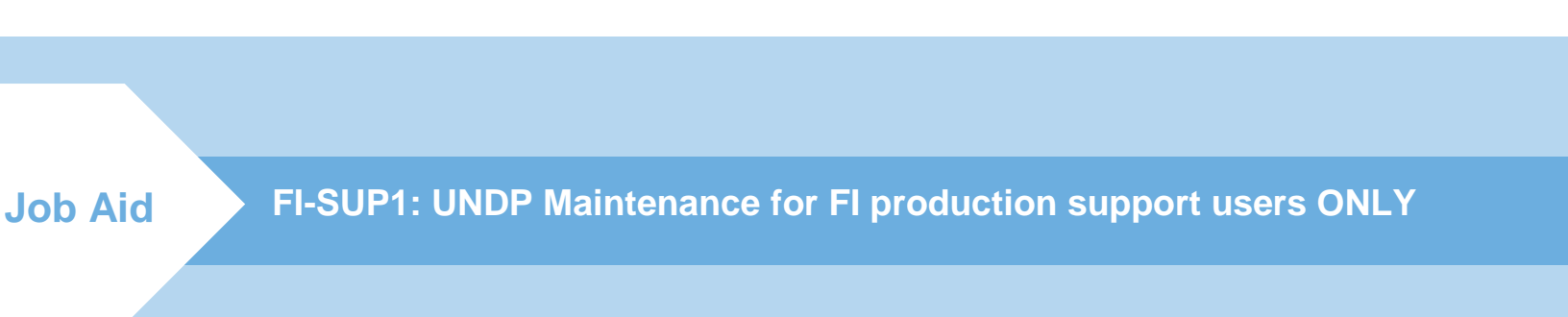

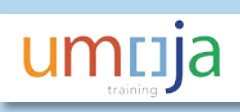

| Conte | nts                           |    |
|-------|-------------------------------|----|
| Overv | iew                           | 2  |
| Gloss | ary of Terminology            | 3  |
| UPDA  | TE TABLES                     | 4  |
| 1.    | Updating UNDP Service Fees    | .4 |
| 2.    | Adding/removing a new UNDP BP | .9 |
| 3.    | Updating ZAPT_DONORMAPING     | 13 |

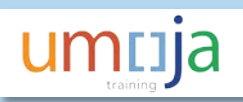

## Overview

This job aid is for FI production support users only (these users are located in OPPBA-Accounts Division, Tier 2b Financial Accounting).

Currently there are various tables that need to be maintained for the UNDP Umoja solution. When the following changes are made the tables associated with the UMOJA UNDP solution need to be maintained:

- Updates to the UNDP UPL,
- Changes (additions, deletions) to the UNDP Country Offices to which FAs are issued,
- Changes (additions, deletions) to UN Secretariat entities using the UNDP-SCA process,
- Changes (additions, deletions) related to Cost Centers, Funds, Business areas.

The relevant tables include:

| Table            | Description                | T-code        | Mapped to             |
|------------------|----------------------------|---------------|-----------------------|
| ZAPT_UNDP_SRVFEE | Includes a mapping of all  | ZAPUNDPSRVFEE | FI Production Support |
|                  | UNDP Country Offices       |               | User                  |
|                  | available for use in Umoja |               |                       |
|                  | with the 7 main UPL fees   |               |                       |
| ZAPT_UNDP_GL     | G/L accounts for AP Inv,   | ZAPUNDPGL     | FI Production support |
|                  | incoming payments,         |               | user                  |
|                  | unmatched FA doc.          |               |                       |
| ZAPT_DONORMAPING | This maps the various UNDP | ZAP_DONORMAP  | FI Production support |
|                  | Donor codes to Business    |               | user                  |
|                  | Area, fund, cost center.   |               |                       |

Matrix of actions summary (Maintain table Yes/No)

| Task                        | ZAPT_UNDP_SRVFEE | ZAPT_UNDP_GL | ZAPT_DONORMAP | Other           |
|-----------------------------|------------------|--------------|---------------|-----------------|
|                             |                  |              | ING           | maintenance?    |
| Update to UPL               | Yes              | No           | No            | No              |
| Adding a new UN entity to   | No               | No           | Yes           | No              |
| the UMOJA-UNDP process      |                  |              |               |                 |
| A new Cost Center, Business | No               | No           | Yes           | No              |
| Area, Fund is established   |                  |              |               |                 |
| which uses the FA process   |                  |              |               |                 |
| Add/edit list of UNDP       | Yes              | Yes          | No            | Yes (in ECC and |
| Business partners           |                  |              |               | ESS)            |

The actions are all performed by the FI Production Support User and performed by OPPBA UNHQ Accounts Division (Tier 2b-Financial Accounting).

# Glossary of Terminology

| Name                             | Acronym | Description                                                                                                    |
|----------------------------------|---------|----------------------------------------------------------------------------------------------------|
| Business Partner                 | BP      | A customer, vendor, staff member etc. Each is assigned a unique 10 digit number.                                                                                                    |
| Donor Code                       |         | In the context of the UNDP process this refers to the unique identifier that UNDP give to each of the UN Secretariat organisations.                                                                                                    |
|                                  |         | 5 digit donor code = UNDP's code for the UN entity (e.g.<br>OCHA, 00038)                                                                                                    |
| Employee Self Service            | ESS     | In the UNDP context the portal is used by UN employees,<br>travel administrators, and approvers for travel<br>management.                                                                                                    |
| Enterprise Central Component     | ECC     | ECC comprises of various core modules which make up<br>Umoja including Finance (AP,AR, GL etc), Funds<br>Management, Grants Management etc.                                                                                                    |
| Financial Authorization          | FA      | Document sent to UNDP, giving them Financial Authority to undertake the action outlined in the document.                                                                                                    |
| Funds Commitment                 | FC      | Used to commit funds for very specific (limited) purposes.<br>Funds commitments can be source documents for the<br>UNDP process.                                                                                                    |
| Operational Unit                 | OU      | A unique identifier given by UNDP to each of its Country<br>Office Locations which are able to receive and action FAs.                                                                                                    |
| Purchase Order                   | PO      | Purchase Orders can be source documents for the UNDP process. It outlines the nature of the goods or services requested, quantities, and agreed prices.                                                                                                    |
| Service Clearing Account         | SCA     | A process where an advance is paid to UNDP for services<br>to be rendered upon receipt of an FA. The advance<br>increases the balance of the Service Clearing Account.<br>Payments made by UNDP in accordance with FA<br>received, are reported monthly and applied against the<br>SCA to reduce the balance. The balance is regularly<br>replenished. |
| Supplier Relationship Management | SRM     | Used to raise shopping carts and purchase orders.                                                                                                    |
| Universal Price List             | UPL     | This is a fee structure set by UNDP that Umoja entities<br>must pay when requesting UNDP services. It is updated<br>regularly.                                                                                                    |

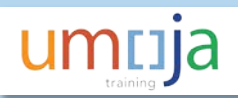

## **UPDATE TABLES**

## 1. Updating UNDP Service Fees

### Background:

Umoja currently stores 7 different UNDP Service Fees listed in the Universal Price List in table ZAPT\_UNDP\_SRVFEE. This allows the system to automatically post the most common fees when the SCA file is uploaded. When the SCA file is loaded the system checks that the Service Fee charged is not a duplicate and it also checks that the Service Fee charged is within 10% of the amounts listed in the UNDP Service Fee table.

If a fee is not listed in the table or is higher than expected then the system will park the fee and the amount will need to be posted through workflow.

Currently UNDP publish new Service Fees each year, these fees are also saved in PDF format on the UNDP Share point.

| https://undp.share                                         | ooint.com/sites/UNAgencies/Universal%20I 🔎 👻 📓 🛇 🖒 🚺 U | niversal/Local Price List (U × 🛄 Sign On |
|------------------------------------------------------------|--------------------------------------------------------|------------------------------------------|
| User account iseek-extern.                                 | 👿 Sign On 📙 CVW stuff 👻 👿 Umoja 📿 HP ALM 🎒 IMIS D      | VEV 🥘 iNeed Self-Service 🗿 Inspira 💽 j   |
| Office 365                                                 |                                                        |                                          |
|                                                            |                                                        |                                          |
| BROWSE FILES LIBRARY                                       |                                                        |                                          |
| UNDP site for U                                            | N Agency/Partners / EDIT LINKS                         |                                          |
|                                                            |                                                        |                                          |
| DP Univer                                                  | sal/local price list (UPL/                             | LPL)                                     |
|                                                            |                                                        |                                          |
| lome                                                       | New Upload Sync Share                                  | More                                     |
| econcilations UNDP-UN-<br>Ither Partners                   | All Documents ···· Find a file O                       |                                          |
| CA Monthly Reports                                         | ✓ 🗋 Year Name                                          | Effective date                           |
| CA Rejects                                                 |                                                        |                                          |
| DR Rejects                                                 | P Year : 2017 (5)                                      |                                          |
| 10Us -UN-Other Partners                                    | 4 Year : 2016 (8)                                      |                                          |
| N-Other Partners                                           | 2016 2016 Local Price List Template - Editable         | ··· March 1                              |
| wheeleed Constrains by                                     | 2016 2016 Local Price List Template - Editable         | _SLV March 1                             |
| N-Other Partner                                            | 2016 2016 Local Price List Template                    | ··· March 1                              |
| niversal/Local Price List                                  | 2016 2016 UPL - Email from Mr. George Kyria            | cou to UN Agencies March 1               |
| JPL/LPL)                                                   | 2016 2016 UPL - General Development Situati            | ons ··· March 1                          |
| ear-end Letter from UNDP<br>o Agencies                     | 2016 2016 UPI - Germany                                | ··· March 1                              |
|                                                            | 2016 2016 LIDI - Lision Officer                        | March 1                                  |
| uditor Confirmations                                       | TOTO ZOTO OFC - LIBISON ONICES                         | *** Warch 1                              |
| uditor Confirmations                                       |                                                        |                                          |
| uditor Confirmations<br>unior Professional Officers<br>PO) | 2016 2016 UPL Special Development Situation            | ns ···· March 1                          |

UNDP fees are split depending on the type of UNDP office that provide services, these are divided into 4 types of UNDP Office currently.

- 1. General Development Situation Country Offices
- 2. Special Development Situation Country Offices
- 3. Liason Offices
- 4. UNV Office (United Nations Volunteers-Germany)

The basic requirements to update the ZAPT\_UNDP\_SRVFEE include:

- Mapping each countries listed each in UPLs issued to an Umoja Vendor Business Partner maintained in the table (note not all UNDP Country offices are used by Umoja entities). It is important to note that only those BPs outlined in Umoja UNDP job aid 1 (UNDP Business Partners) should be maintained.
- 2. Updating the 7 fees maintained for each UNDP BP listed.

There are two processes to update the UNDP UPL in Umoja, minor updates (process described below) and major updates, i.e. the yearly change.

Due to the large number of lines to be updated the yearly update should be done by Umoja (an LSMW has been created for this) and a process is underway to create a custom t-code for the accounts division to load the update.

### Umoja Process to make minor changes

- 1. Log in to ECC and enter T-code ZAPUNDPSRVFEE
- 2. Once you have entered the t-code the following will appear. Each BP lists 7 types of fees as follows. You need to scroll to find the UNDP BP which needs to be updated (or change all if required).

[In this example we will demonstrate updating fees for BP 1400000103 (UNDP-Algeria). To derive the name of the BP please use t-code 'BP' and enter the BP number and the name will be displayed].

| Table View       | dit <u>G</u> oto <u>S</u> elect | ion Utilitie             | s( <u>M) Sy</u> stem <u>H</u> | <u>H</u> elp |         |
|------------------|---------------------------------|--------------------------|-------------------------------|--------------|---------|
|                  | ▼ « 📙                           | 🜏 🚫 💽                    | 日日前前1年                        | ነ 🕆 🖓 🎝 🕄 🖉  | 0 🖳     |
| Change Vie       | w "UNDP Serv                    | ice fee":                | Overview                      |              |         |
| New Entries      |                                 | R                        |                               |              |         |
| Linenes          |                                 |                          |                               |              |         |
| JNDP Service fee |                                 |                          |                               |              |         |
| Vendor           | Catagory                        | Doc. Type                | Amount in LC                  |              |         |
| 1400000102       | Purchase Ord                    | - ZVLP                   | 41.95                         |              | <b></b> |
| 400000103        | Account Paya                    | •                        | 24.43                         |              |         |
| 1400000103       | Account Paya                    | TI T                     | 21.25                         |              |         |
| 1400000103       | Fund Commitm '                  | •                        | 31.28                         |              |         |
| 1400000103       | Purchase Ord                    | •                        | 31.28                         |              |         |
| 1400000103       | Purchase Ord                    | <ul> <li>ZHRS</li> </ul> | 52.98                         |              |         |
| 1400000103       | Purchase Ord                    | ZMOU                     | 76.18                         |              |         |
| 400000103        | Purchase Ord                    | <ul> <li>ZVLP</li> </ul> | 31.28                         |              |         |
| 1400000104       | Account Paya                    | -                        | 48.27                         |              |         |
| 1400000104       | Account Paya                    | TI TI                    | 47.10                         |              |         |
| 1400000104       | Fund Commitm '                  | •                        | 77.58                         |              |         |
| 1400000104       | Dunchase Oud                    | -                        | 22.50                         |              |         |

The **Amount in LC** should come from on the Published UPL Sheets for each combination of Category and Document Type. These fees types can be mapped to the 2016 UPL as per below table (note this may change for future UPL updates).

| Item number in Figure A.1 | Catagory | Document Type | Description                                      |
|---------------------------|----------|---------------|--------------------------------------------------|
| #1                        | AP       |               | FA issued asking UNDP as a pay agent only for    |
|                           |          |               | AP Payment or MIR7 with payment method R.        |
| #3                        | AP       | TI            | FA issued asking UNDP to take action on a        |
|                           |          |               | travel authorisation (in this case a ticket).    |
| #5                        | FC       |               | FA issued to UNDP to undertake procurement       |
|                           |          |               | based on a Funds Commitment <sup>1</sup> .       |
| #5                        | PO       |               | UNDP are asked to issue a PO. In this case only  |
|                           |          |               | the fee related to issuance of the contract will |
|                           |          |               | post.                                            |
| #2                        | PO       | ZHRS          | UNDP are asked to issue a IC/CST contract.       |

<sup>&</sup>lt;sup>1</sup> Note there are very limited situations where Funds Commitments are to be used for the UNDP process please refer to relevant guidance issued.

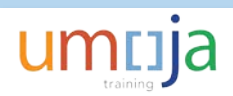

| #4 | PO | ZMOU | UNDP are asked to undertake procurement<br>activities (RFP/ITB). In this case only the fee<br>related to issuance of the contract will post.         |
|----|----|------|----------------------------------------------------------------------------------------------------|
| #5 | PO | ZVLP | FA issued to UNDP to undertake procurement<br>(low value). In this case only the fee for the<br>issuance of the contract will post<br>automatically. |

|               | Service 1.2.3.4 (see service notes overleaf)                                                                                                    | High Cost | Mid-High Cost | Mid-Low Cost | Low Cost |
|---------------|----------------------------------------------------------------------------------------------------|-----------|---------------|--------------|----------|
| (#1)          | Payment Process <sup>5</sup>                                                                                                    | 51.74     | 36.10         | 32.49        | 27.58    |
| $\overline{}$ | Issue check only (Atlas Agencies)                                                                                                    | 19.73     | 15.23         | 14.18        | 12.79    |
|               | Vendor profile only (Atlas Agencies only)                                                                                                    | 28.66     | 19.30         | 16.72        | 13.58    |
|               | Staff selection and recruitment process for resident agencies 6,7                                                                                           | 938.05    | 586.14        | 491.63       | 375.02   |
|               | Advertising (20%)                                                                                                    | 187.61    | 117.23        | 98.33        | 75.00    |
|               | Short-listing (40%)                                                                                                    | 375.22    | 234.46        | 196.65       | 150.01   |
|               | Interviewing (40%)                                                                                                    | 375.22    | 234.46        | 196.65       | 150.01   |
|               | Staff HR & Benefits Administration & Management <sup>®</sup> (one time fee, per staff<br>at:<br>- the issuance of a contract, and<br>- again at separation) | 302.86    | 198.44        | 173.02       | 139.62   |
|               | Recurrent personnel management services: Staff Payroll & Banking<br>Administration & Management <sup>9</sup> (annual fee per staff, per calendar year)      | 660.19    | 447.44        | 381.93       | 310.33   |
|               | Payroll validation, disbursement (35%)                                                                                                    | 231.07    | 156.61        | 133.67       | 108.62   |
|               | Performance evaluation (30%)                                                                                                    | 198.06    | 134.23        | 114.58       | 93.10    |
|               | Extension, promotion, entitlements (30%)                                                                                                    | 198.06    | 134.23        | 114.58       | 93.10    |
|               | Leave monitoring (5%)                                                                                                    | 33.01     | 22.37         | 19.10        | 15.52    |
|               | Consultant recruitment                                                                                                    | 362.92    | 228.29        | 192.76       | 148.41   |
|               | Advertising (20%)                                                                                                    | 72.58     | 45.66         | 38.55        | 29.68    |
| $\frown$      | Short-listing & selection (40%)                                                                                                    | 145.17    | 91.31         | 77.11        | 59.36    |
| #2            | Contract issuance (40%)                                                                                                    | 145.17    | 91.31         | 77.11        | 59.36    |
| _             | Interns management                                                                                                    | 111.82    | 67.92         | 58.65        | 44.79    |
| $\sim$        | Issue/Renew IDs (UN LP, UN ID, etc.)                                                                                                    | 55.48     | 36.55         | 32.25        | 26.29    |
| #3            | Travel authorization                                                                                                    | 50.18     | 33.36         | 29.26        | 23.90    |
| _             | F10 settlement                                                                                                    | 45.52     | 30.53         | 26.81        | 22.03    |
|               | Procurement process involving local CAP (and/or ITB, RFP requirements)<br>7,10,11                                                                           | 837.66    | 524.49        | 444.18       | 341.61   |
|               | Identification & selection (50%)                                                                                                    | 418.83    | 262.24        | 222.09       | 170.80   |
| #4            | Contracting/issue purchase order (25%)                                                                                                    | 209.41    | 131.12        | 111.05       | 85.40    |
|               | Follow-up (25%)                                                                                                    | 209.41    | 131.12        | 111.05       | 85.40    |
|               | Procurement not involving local CAP 7,10,11 (low value procurement)                                                                                         | 328.48    | 206.76        | 179.38       | 140.73   |
|               | Identification & selection (50%)                                                                                                    | 164.24    | 103.38        | 89.69        | 70.36    |
| #5            | Issue purchase order (25%)                                                                                                    | 82.12     | 51.69         | 44.85        | 35.18    |
|               | Follow-up (25%)                                                                                                    | 82.12     | 51.69         | 44.85        | 35.18    |
|               | Disposal of equipment                                                                                                    | 426.86    | 267.18        | 225.89       | 173.48   |
|               | AR Management Process (create/apply receivable pending item- Atlas Agencies<br>Only)                                                                        | 52.67     | 33.95         | 28.80        | 22.52    |
|               | Issue /Apply Deposit only                                                                                                    | 31.91     | 20.68         | 17.59        | 13.82    |

### Figure A.1

In this example as mentioned we will maintain a selected UNDP Vendor BP, 1400000103 (UNDP-Algeria). In the 2016 UPL Algeria UPL are listed on the PDF for "General Development Situation Country Offices" in the Cost band Low (the furthest right column above, named Low Cost).

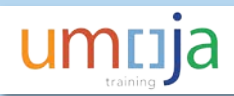

| Country Office | Cost Band |
|----------------|-----------|
| Albania        | Low       |
| Algeria        | Low       |
| Angola         | High      |
| Argentina      | High      |
| Armenia        | Mid-Low   |

3. Ensure you are in change mode

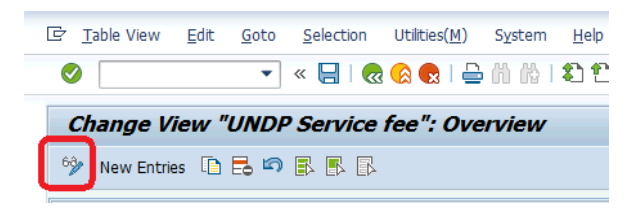

4. Update the coumn Amount in LC as required

| Ż <u>T</u> able View <u>E</u> | dit <u>G</u> oto <u>S</u> elect | ion Utilitie | es( <u>M)</u> S <u>v</u> stem <u>H</u> elp |
|-------------------------------|---------------------------------|--------------|--------------------------------------------|
| Ø                             | • « 📙                           | 🗟 🚫 🕟        | 3   🚔 前 龄   彩 竹 ֆ ֆ ֆ   🧮 🗖                |
| Change Vie                    | w "UNDP Serv                    | ice fee":    | Overview                                   |
| New Entries                   | D 5 9 5 5                       | B            |                                            |
| UNDP Service fee              |                                 |              |                                            |
| Vendor                        | Catagory                        | Doc. Typ     | Amount in LC                               |
| 1400000103                    | Account Paya                    | -            | 27.58                                      |
| 1400000103                    | Account Paya                    | TI           | 23.90                                      |
| 1400000103                    | Fund Commitm                    | •            | 35.18                                      |
| 1400000103                    | Purchase Ord                    | •            | 35.18                                      |
| 1400000103                    | Purchase Ord                    | ZHRS         | 59.36                                      |
| 1400000103                    | Purchase Ord                    | ZMOU         | 85.40                                      |
| 1400000103                    | Purchase Ord                    | ZVLP         | 35.18                                      |
| 1400000104                    | Account Paya                    | -            | 48.27                                      |
| 1400000104                    | Account Paya                    | TI           | 47.10                                      |
| 1400000104                    | Fund Commitm                    | •            | 77.58                                      |
| 1400000104                    | Purchase Ord                    | •            | 77.58                                      |
| 140000104                     | Purchase Ord                    | ZHRS         | 136.76                                     |

5. You can add in lines by selecting "New Entries"

| Change View "UNDP Service |             |              |  |  |
|---------------------------|-------------|--------------|--|--|
| 63                        | New Entries | 10 6 🗢 6 6 6 |  |  |

6. Or you can delete lines by selecting Delete

| 63, | New Entries | E | ຄ            | 8 🖪   | R |
|-----|-------------|---|--------------|-------|---|
| 6   | New Littles |   | <b>r</b> * 🕒 | 신 드 신 |   |

7. Once you have made the changes necessary select save.

| Ŀ | lable View | <u>E</u> dit | <u>G</u> oto | Selection | Utilities( <u>M</u> ) | System | <u>H</u> e    |
|---|------------|--------------|--------------|-----------|-----------------------|--------|---------------|
| Ø |            |              | •            |           | 😪 民   🖨               | ñ 🕅 I  | <b>\$</b> ) ' |

Job Aid

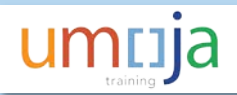

Important notes:

- 1. Note that if you attempt to cut and paste category (sic) field will still need to be manually maintained.
- 2. Many BPs are listed with a value of 1USD or 2 USD these should be left as they are
- 1USD: The BP, although maintained, would not be expected to be used in the UNDP process.
- 2 USD: UNDP is being used by an Umoja entity in this location but this location does not appear in the published UPL. UNDP note that where a UNDP country office is not listed in the UPL separate negiotations need to be made with the specific location and fees agreed upon.

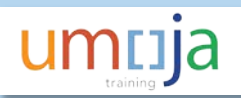

## 2. Adding/removing a new UNDP BP

The list of UNDP vendors maintained for the current Umoja SCA process are listed in Umoja UNDP Job Aid 1. To be used in the UNDP process the Umoja BP must exist and search term 1 on the BP record must contain the UNDP and search term 2 the UNDP Operating Unit, there are various table updates also required and outlined below.

#### STEP 1: Is a new Umoja BP required?

There are many UNDP Vendors created in Umoja that are currently not included in the job aid as entities have not requested their use in the past. If the UNDP vendor exists then it is simply a matter of sending a request to Master Data Maintenance to update the BP master record so that search term 1 contains UNDP 2 contains the UNDP Operating Unit.

To find available UNDP BPs use t-code BP.

To create or maintain a Umoja BP send an email to umoja-mdm@un.org and attach the relevant Master Data form available on iseek "Business\_Partner\_Third\_Party\_Non-Commercial".

The current list of UNDP Operating Units provided in September 2016 by UNDP is attached below

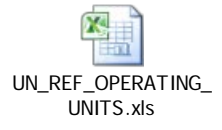

If a UNDP BP is to be removed then ensure that the MDM form notes that Search term 2 (the operating unit) is to be removed. A determination will also need to be made as to whether the BP should be blocked for future use. If the vendor will remain (i.e. will not be blocked) search term 1 "UNDP" can be maintained, otherwise if it is to be blocked then search term 1 "UNDP" should be removed.

Please advise the appropriate team to also update Umoja UNDP job aid 1 with the changes made to the available Umoja UNDP SCA BPs.

#### STEP 2: Update ZAPT\_UNDP\_GL using t-code ZAPUNDPGL

This table to manage postings to G/L accounts for scenario 3 (AP Invoice), incoming payments, unmatched FA documents.

Adding a new Umoja UNDP BP

- 1. Log on to ECC enter t-code ZAPUNDPGL
- 2. The following table will appear

| 🔄 <u>T</u> able View | <u>E</u> dit <u>G</u> oto <u>S</u> election Utilitie | rs( <u>M</u> ) S <u>y</u> stem <u>H</u> elp |                      |                          |                                |
|----------------------|------------------------------------------------------|---------------------------------------------|----------------------|--------------------------|--------------------------------|
| Ø                    | 🔹 🚷 😒 🐂                                              | ) 🖴 🕅 👘 I 🎝 🛱 🖓 I                           | ù   🜄 🖂   🕜 🖳        |                          |                                |
| Change Vie           | w "G/L accounts for A                                | P Inv, incoming pays                        | ments, unmatched     | FA"                      |                                |
| 🤣 New Entries        |                                                      |                                             |                      |                          |                                |
| G/L accounts for     | AP Inv, incoming payments, unma                      | tched FA doc                                |                      |                          |                                |
| Vendor               | Advance UNDP G/L account                             | SCA Clearing G/L account                    | Suspense G/L account | Service fees G/L account | UNDP Unapplied Cash GL account |
| 1400000100           | 105010                                               | 18105020                                    | 18105020             | 74701010                 | 39201010                       |
| 1400000101           | 18105010                                             | 18105020                                    | 18105020             | 74701010                 | 39201010                       |
| 140000102            | 18105010                                             | 18105020                                    | 18105020             | 74701010                 | 39201010                       |
| 1400000103           | 18105010                                             | 18105020                                    | 18105020             | 74701010                 | 39201010                       |
| 1400000104           | 18105010                                             | 18105020                                    | 18105020             | 74701010                 | 39201010                       |
| 140000105            | 18105010                                             | 18105020                                    | 18105020             | 74701010                 | 39201010                       |
| 1400000106           | 18105010                                             | 18105020                                    | 18105020             | 74701010                 | 39201010                       |
| 1400000107           | 18105010                                             | 18105020                                    | 18105020             | 74701010                 | 39201010                       |
| 1400000108           | 18105010                                             | 18105020                                    | 18105020             | 74701010                 | 39201010                       |
| 1400000109           | 18105010                                             | 18105020                                    | 18105020             | 74701010                 | 39201010                       |

- 3. To add a new UNDP BP, first ensure you are in change mode
- 4. Select New Entries New Entries
- 5. Populate each column as follows
  - a. **Vendor:** Enter the new or updated Umoja UNDP BP (it will start with 14 and be 10 characters long)
  - b. Advance UNDP G/L: Enter 18105010
  - c. SCA Clearing G/L account: Enter 18105020
  - d. Suspense G/L account: Enter 18105020
  - e. Service fees G/L account: Enter 74701010
  - f. UNDP Unapplied Cash GL account: Enter 39201010

Er Table View Edit Goto Selection Utilities(M) System Help
 Elit
 A System Help
 System Help
 System Help
 System Help
 System Help
 System Help
 System Help
 System Help
 System Help
 System Help
 System Help
 System Help
 System Help
 System Help
 System Help
 System Help
 System Help
 System Help
 System Help
 System Help
 System Help
 System Help
 System Help
 System Help
 System Help
 System Help
 System Help
 System Help
 System Help
 System Help
 System Help
 System Help
 System Help
 System Help
 System Help
 System Help
 System Help
 System Help
 System Help
 System Help
 System Help
 System Help
 System Help
 System Help
 System Help
 System Help
 System Help
 System Help
 System Help
 System Help
 System Help
 System Help
 System Help
 System Help
 System Help
 System Help
 System Help
 System Help
 System Help
 System Help
 System Help
 System Help
 System Help
 System Help
 System Help
 System Help
 System Help
 System Help
 System Help
 System Help
 System Help
 System Help
 System Help
 System Help
 System Help
 System Help
 System Help
 System Help
 System Help
 System Help
 System Help
 System Help
 System Help
 System Help
 System Help
 System Help
 System Help
 System Help
 System Help
 System Help
 System Help
 System Help
 System Help
 System Help
 System Help
 System Help
 System Help
 System Help
 System Help
 System Help
 System Help
 System Help
 System Help
 System Help
 System Help
 System Help
 System Help
 System Help
 System Help
 System Help
 System Help
 System Help
 System Help
 System Help
 System Help
 System Help
 System Help
 System Help
 System Help
 System Help
 System Help
 System Help
 System Help

| <ul> <li>Image: A start of the start of the start of</li></ul> | 🔹 🕄 🔍 😴 🗸                        |                          | )   📮 🔁   🕜 🖳        |                          |                                |   |
|----------------------------------------------------------------------------------------------------|----------------------------------|--------------------------|----------------------|--------------------------|--------------------------------|---|
| New Entries                                                                                                    | s: Overview of Added I           | Entries                  |                      |                          |                                |   |
| 🦻 🖥 🖪 🖪                                                                                                    | R                                |                          |                      |                          |                                |   |
| G/L accounts for                                                                                                    | AP Inv, incoming payments, unmat | tched FA doc             |                      |                          |                                |   |
| Vendor                                                                                                    | Advance UNDP G/L account         | SCA Clearing G/L account | Suspense G/L account | Service fees G/L account | UNDP Unapplied Cash GL account |   |
| 1412345678                                                                                                    | 18105010                         | 18105020                 | 18105020             | 74701010                 | 39201010                       | Ø |
|                                                                                                    |                                  |                          |                      |                          |                                |   |
|                                                                                                    |                                  |                          |                      |                          |                                |   |
|                                                                                                    |                                  |                          |                      |                          |                                |   |

6. Select save

#### Removing a Umoja UNDP BP

- 1. Log on to ECC enter t-code ZAPUNDPGL as above
- 2. First ensure you are in change mode
- 3. Scroll down to the line with the BP you need to delete
- 4. Select the line by clicking on the box at the left

| 로 <u>T</u> able View | <u>E</u> dit <u>G</u> oto <u>S</u> election Utilitie | s( <u>M)</u> System <u>H</u> elp |                      |                          |                                |
|----------------------|------------------------------------------------------|----------------------------------|----------------------|--------------------------|--------------------------------|
| 0                    | 🔹 💫 🔊 🔚 🐂 🔹                                          | <b>≜</b> ∦∦≬ \$1€ <b>₽</b>       | )   🗮 🗖   🕜 🖳        |                          |                                |
| Change Vie           | w "G/L accounts for A                                | P Inv, incoming payı             | ments, unmatched     | FA"                      |                                |
| 6 New Entries        |                                                      |                                  |                      |                          |                                |
| G/L accounts for     | AP Inv, incoming payments, unmat                     | ched FA doc                      |                      |                          |                                |
| Vendor               | Advance UNDP G/L account                             | SCA Clearing G/L account         | Suspense G/L account | Service fees G/L account | UNDP Unapplied Cash GL account |
| 1400000109           | 18105010                                             | 18105020                         | 18105020             | 74701010                 | 39201010                       |
| h400000110           | 105010                                               | 18105020                         | 18105020             | 74701010                 | 39201010                       |
| 100000111            | 18105010                                             | 18105020                         | 18105020             | 74701010                 | 39201010                       |
| 1400000112           | 18105010                                             | 18105020                         | 18105020             | 74701010                 | 39201010                       |
| 1400000113           | 18105010                                             | 18105020                         | 18105020             | 74701010                 | 39201010                       |
| 1400000114           | 18105010                                             | 18105020                         | 18105020             | 74701010                 | 39201010                       |

- 5. Select the delete icon
- 6. Select save

## STEP 3: Update ZAPT\_UNDP\_SRVFEE using t-code ZAPUNDPGL

When adding a new UNDP BP or removing then the UNDP Service Fee table also needs to be updated. Please refer to section 1. UNDP Service Fees.

STEP 4: Update the drop downs (F4) in FV60/MIR7 (where the UNDP BP appears)

Currently when doing FV60 or MIR7 and selecting UNDP where a FA is needed

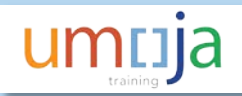

## 3. Updating ZAPT\_DONORMAPING

This table has two purposes:

- 1. To ensure the Donor Code can be derived for the FA.
- 2. To help the system park a document when the ULO (Funds Commitment, Purchase Order, Travel Doc, AP Document) is missing or not recognised in the SCA file.

## 1. Derive the Donor Code on the FA:

To issue a FA the system needs to know which UN Donor the FA relates to. The UN Donor tells UNDP which UN Secretariat entity is issuing the FA and which advance to charge.

To derive the Donor Code the Funds Center in the ULO (Purchase Order, Funds Comittmement, AP Payment, or travel Document) needs to appear in the table **ZAPT\_DONORMAPING**.

Note in the table **ZAPT\_DONORMAPING** the fund center=cost center.

## Umoja have published the below advise under FAQs:

"The funds center of the [ULO] may not be mapped to a UNDP donor code (this can be checked using ZAP\_DONORMAP, this T-code is mapped to finance roles). If the funds center is not mapped an ineed ticket needs to be raised and assigned to Umoja Tier 2b-Financial Accounting in UNHQ."

2. Allows Umoja to Park an SCA when the ULO (Funds Commitment, Purchase Order, Travel Doc, AP Document) is not recognised.

In this case the system will look up the donor code in the SCA line. The system will use the coding block (Fund, Business Area, Cost Center) of the first row of the table for this donor code to park the document.

## Updating ZAPT\_DONORMAPING

- 1. Log on to ECC enter t-code ZAP\_DONORMAP
- 2. The following table will appear

| <u>T</u> able View                           | Edit Goto Selection    | Utilities( <u>M</u> ) | S <u>v</u> stem | <u>H</u> elp   |          |            |  |
|----------------------------------------------|------------------------|-----------------------|-----------------|----------------|----------|------------|--|
| <b>9</b>                                     | • 🔛 🖉                  | 😪 💽   🗧               | è // //₀ I      | 11111 <b>-</b> |          | ) 🖳        |  |
| Change View "Maintain Donor Table": Overview |                        |                       |                 |                |          |            |  |
| 🤌 New Entr                                   | ies 🗈 🗟 🖾 🖡 🖡 🖡        |                       |                 |                |          |            |  |
| Maintain Dono                                | r Table                |                       |                 |                |          |            |  |
| Donor Code                                   | Donor Code Description | BusA Cos              | t Center        | Cost Center    | Fund     | <b>111</b> |  |
| 00021                                        | ECLAC                  | R300 120              | 26              | 12026          | 10UNA    | ٠          |  |
| 00021                                        | ECLAC                  | R300 139              | 00              | 13973          | 10UNA    | -          |  |
| 00021                                        | ECLAC                  | R300 143              | 31              | 14331          | 10UNA    |            |  |
| 00021                                        | ECLAC                  | R300 160              | 20              | 16020          | 10UNA    |            |  |
| 00021                                        | ECLAC                  | R300 160              | 21              | 16021          | 10UNA    |            |  |
| 00021                                        | ECLAC                  | R300 160              | 62              | 16062          | 10UNA    |            |  |
| 00021                                        | FCTAC                  | D300 160              | 75              | 16075          | 1 OTIMIA |            |  |

- 3. To add a new line, first ensure you are in change mode
- 4. Select New Entries New Entries

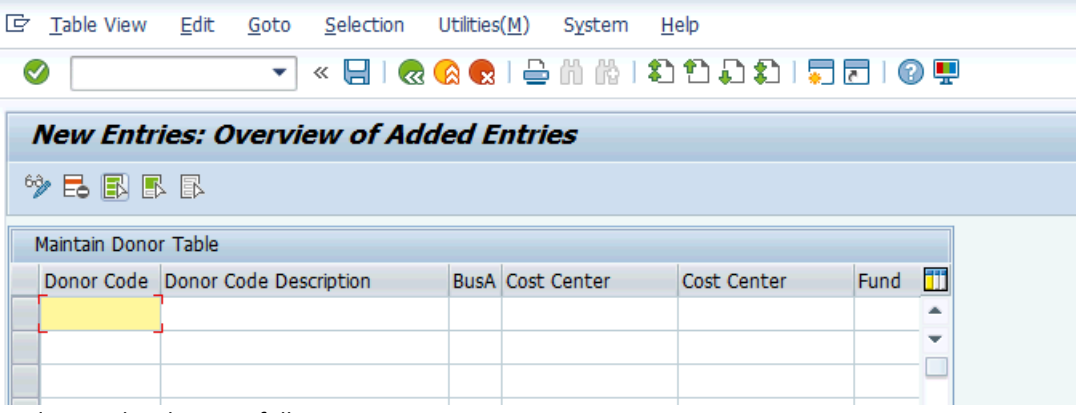

- 5. Populate each column as follows
  - a. **Donor Code:** This is unique and is provided by UNDP (see excel file attached below).
  - b. **Donor Code Descripion:** Enter the name of the UN Secretariat Entity (in most cases this will match the name of the Business Area).
  - c. Business Area: Enter the relevant Busines Area
  - d. **Cost Center from and to:** Enter the first and last relevant cost center where they run in sequence, or individually as necessary.
  - e. Fund: Enter the fund

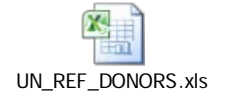

6. Select save

*To edit* an existing line simply find the line and edit the fields necessary and save

To delete a line Select the delete icon and save